# ビット web 日報 V1.0 建築現場バージョン 操作マニュアル

[V1.0]

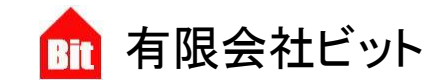

http://www.bitpower.co.jp/ 石川県かほく市宇野気 1-26 TEL 076-283-5686

### ■推奨 web ブラウザについて

スマートフォンやタブレットでは、Android 端末には「標準ブラウザ」、iOS 端末には 「Safari」、どちらでも使用できる「Y ブラウザ」、「FireFox」、「Google Chrome」など様々な web ブ ラウザがあります。

ビット web 日報では、以下の web ブラウザでのご利用を推奨します。

#### OAndroid

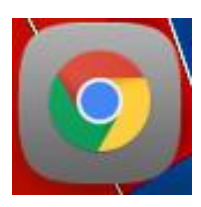

Google Chrome

OiOS

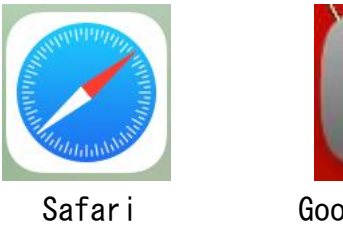

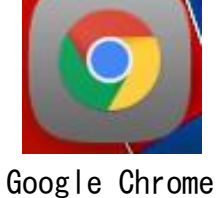

推奨の web アプリ以外では一部機能が利用できないことがあります。

## ■ログイン

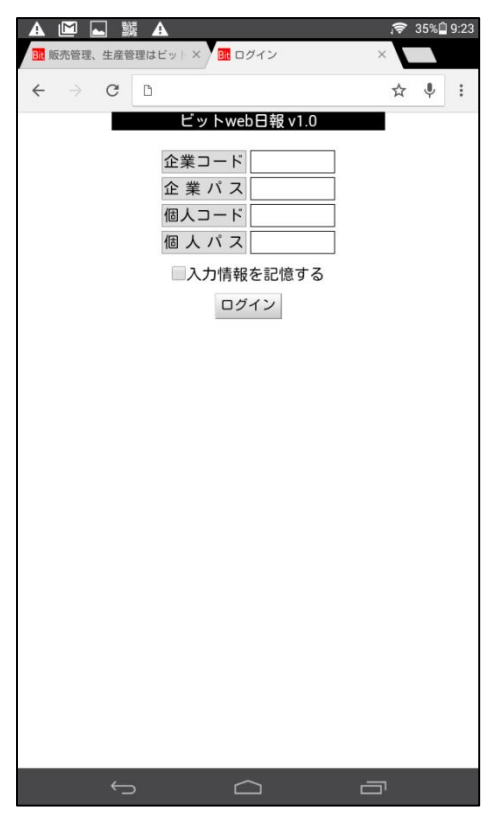

企業コード、企業パス (パス=パスワード)、個人コード、個 人パスを入力して「ログイン」をタップします。「入力情報を 記憶する」をチェックすると、次回からのログインで個人パス のみの入力でログインできます。

このアプリケーションを購入して初めてのログインの場合、各 種コードとパスは弊社が指定した値を入力していただきます。 企業コード以外のログイン情報は後で変更が可能です。

#### 【注意】

企業パス(企業パスワード)、個人パスは必ず変更してください。

|                            | <b>A</b> A      |               | ଚି ଏ | 90%Ø | 11:32 |
|----------------------------|-----------------|---------------|------|------|-------|
|                            | ×               |               | •    |      |       |
| $\leftarrow \rightarrow c$ | •               |               | ☆    | Ŷ    | :     |
|                            | ビットweb日報 v1     | .0<br>Z前:後藤   |      |      |       |
|                            | デーム・1 コート・100 そ | 19U • 132,89R |      |      |       |
|                            | 日報作成            |               |      |      |       |
|                            | DHATFING        |               |      |      |       |
|                            | 日報一覧            |               |      |      |       |
|                            | 使用者登録           |               |      |      |       |
|                            | 環境設定            |               |      |      |       |
|                            | ログアウト           |               |      |      |       |
|                            |                 |               |      |      |       |
|                            |                 |               |      |      |       |
|                            |                 |               |      |      |       |
|                            |                 |               |      |      |       |
|                            |                 |               |      |      |       |
|                            |                 |               |      |      |       |
|                            |                 |               |      |      |       |
|                            |                 |               |      |      |       |
|                            |                 |               |      |      |       |
|                            |                 |               |      |      |       |
|                            | r a             | ū             |      |      |       |

■メニュー

ビット web 日報には「管理者モード」と「一般モード」の二つの使用モードがあります。

「管理者モード」は建築担当者(現場監督や大工さんなどの日 報発信者)が使用し、「一般モード」はお客様が使用します。 ※お客様からも日報を書き込むことができます。

建築担当者のみが「使用者登録」と「環境設定」ボタンが利用 できます。

お客様は「日報作成」と「日報一覧」ボタンのみが利用できます。

### ■使用者登録

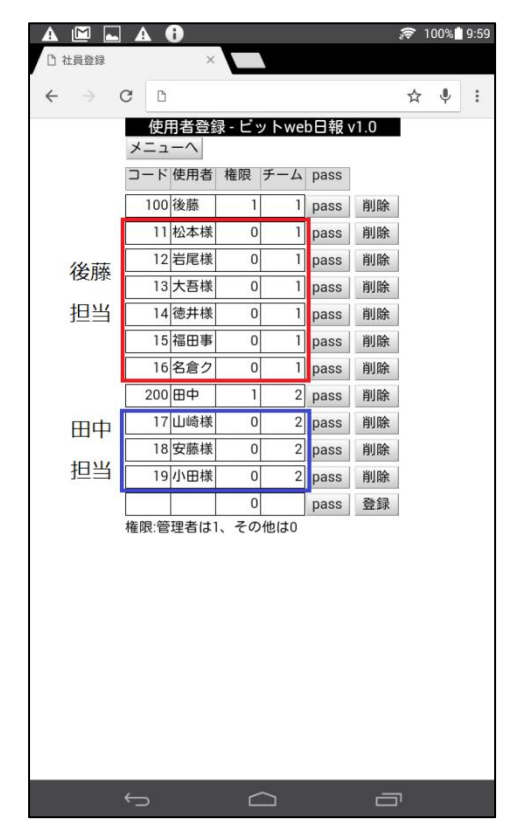

建築担当者は最初にログインしたら使用者(お客様)を登録し ます。

使用者登録では建築担当者とお客様の両方を登録します。

新規登録は一番下の欄を入力して「登録」をタップします。 「コード」はログイン画面の「個人コード」に該当します。 「使用者」では建築担当者とお客様の名前を入力します。

「権限」は使用者の使用モードを決定します。建築担当者には 管理者モードを意味する1を、お客様にはは一般モード使用を 意味する0を指定します。

「チーム」は、複数の建築担当者がいる場合に、それぞれにチ ームを振り当てて使用します。

1つのチームには権限を1とした人を一人以上設定してください。

左の画像の場合、後藤と田中が建築担当者となり、それ以外は 通常のお客様ということになります。

「pass」をタップすると左図の画面が表示されます。

パスワードは任意の半角英数が使用できます。

入力欄に同じパスワードを入力して「パスワード登録」をタッ プします。登録済みの使用者のパスワードの変更は、「パスワ ード登録」をした時点で変更が反映されます。

| A 🖾                       | <b>.</b> \$ | ž    |        | _         |            |      |        | \$ | 80% 🖻 | 11:5 |
|---------------------------|-------------|------|--------|-----------|------------|------|--------|----|-------|------|
| 1. 販売管理                   | 1、生産管       | 理は   | Ev + × | □ 社員      | 登録         |      | ×      | V  |       |      |
| $\leftarrow  \rightarrow$ | C           | D    |        |           |            |      |        | ☆  | Ŷ     | :    |
|                           | ×           | 使用   | ]者登録   | - ビッ      | トweb       | 日報v  | 1.0    |    |       |      |
|                           |             |      | 体田孝    | the RED   | チーム        | Dace |        |    |       |      |
|                           |             | 00   | 10月1日  | TERX      | ) <u> </u> | pass | ABLINK |    |       |      |
|                           | Ļ           | 99   | 友膝     |           |            | pass | 削除     |    |       |      |
|                           |             | 10   | 右尾碛    | 0         |            | pass | 削除     |    |       |      |
|                           |             |      | 名言クリ   | 0         |            | pass | 削除     |    |       |      |
|                           |             | ş    | 所しいパン  | スワー       | ۲.         |      |        |    |       |      |
|                           | F           | 6    | 寉認パス   | ワード       |            |      | j      |    |       |      |
|                           | Ē           |      | パスワー   | - ド登録     | 1++        | ・ンセル |        |    |       |      |
|                           |             | 17   | 山啮禄    | 0         | 2          | pass | 削除     |    |       |      |
|                           |             | 18   | 安藤様    | 0         | 2          | pass | 削除     |    |       |      |
|                           |             | 19   | 小田様    | 0         | 2          | pass | 削除     |    |       |      |
|                           |             |      |        | 0         |            | pass | 登録     |    |       |      |
|                           | 権限          | 艮:管: | 理者は1、  | その他       | 也は0        |      |        |    |       |      |
|                           |             |      |        |           |            |      |        |    |       |      |
|                           |             |      |        |           |            |      |        |    |       |      |
|                           |             |      |        |           |            |      |        |    |       |      |
|                           |             |      |        |           |            |      |        |    |       |      |
|                           |             |      |        |           |            |      |        |    |       |      |
|                           |             |      |        |           |            |      |        |    |       |      |
|                           |             |      |        |           |            |      |        |    |       |      |
|                           |             |      |        |           |            |      |        |    |       |      |
|                           |             |      |        |           |            |      |        |    |       |      |
|                           |             |      |        |           |            |      |        |    |       |      |
|                           | <u>(</u>    |      |        | $\square$ | Σ          |      |        |    |       |      |

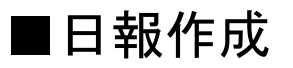

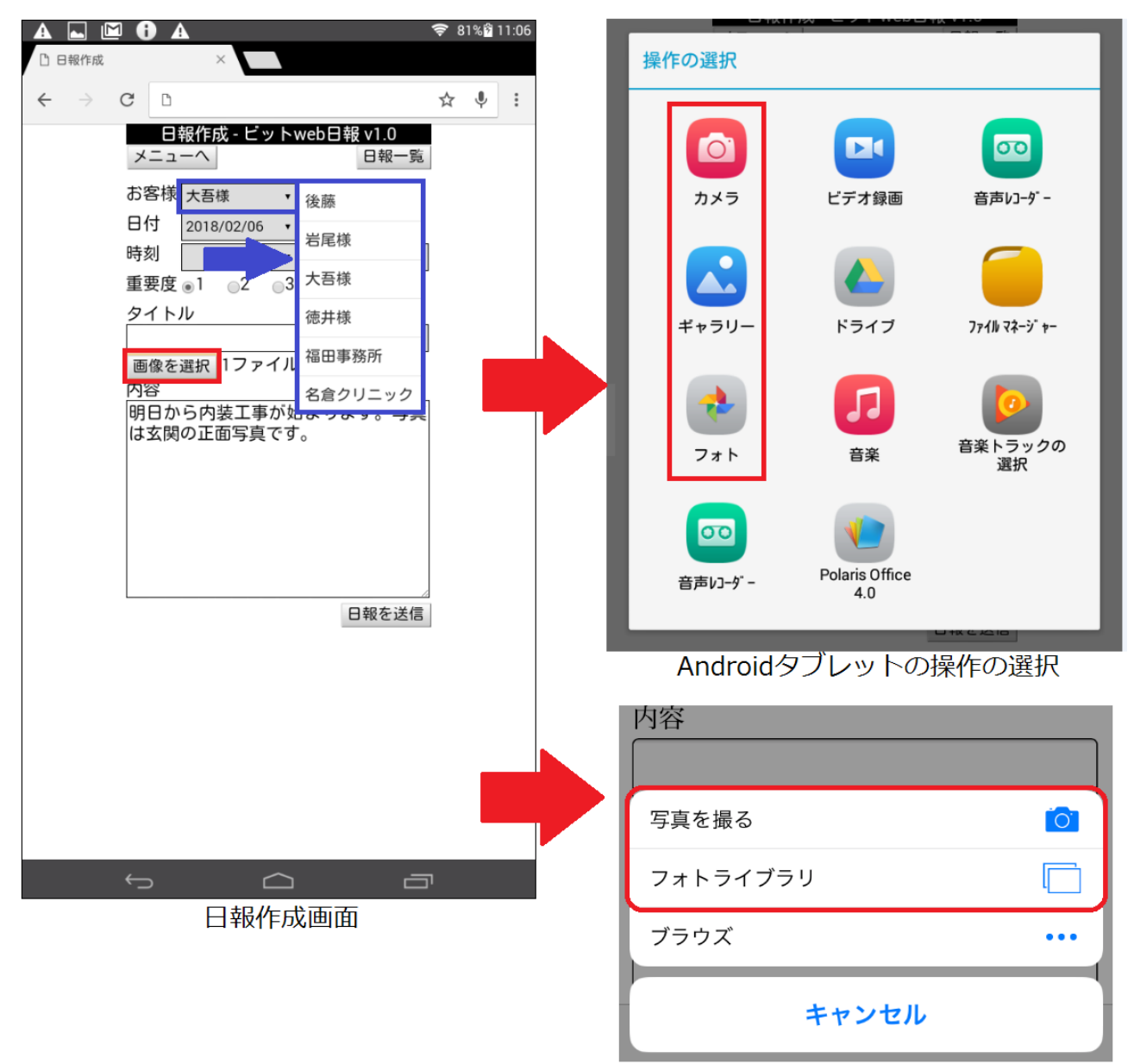

iphoneの操作の選択

お客様に送る日報を作成します。

1.「お客様」で日報を送るお客様を選びます。

2. 「日付」は作成時の日付が自動で表示されます。

3.「画像を選択」で画像を選びます。

操作の選択でカメラを起動すれば、そのまま写真を撮影できます。

すでに撮影した写真から選ぶ際は複数選択が可能です。なお推奨ブラウザ以外では以下の複数選択 ができないことがあります。

#### ◎画像ファイル複数選択の仕方

・Android での操作1

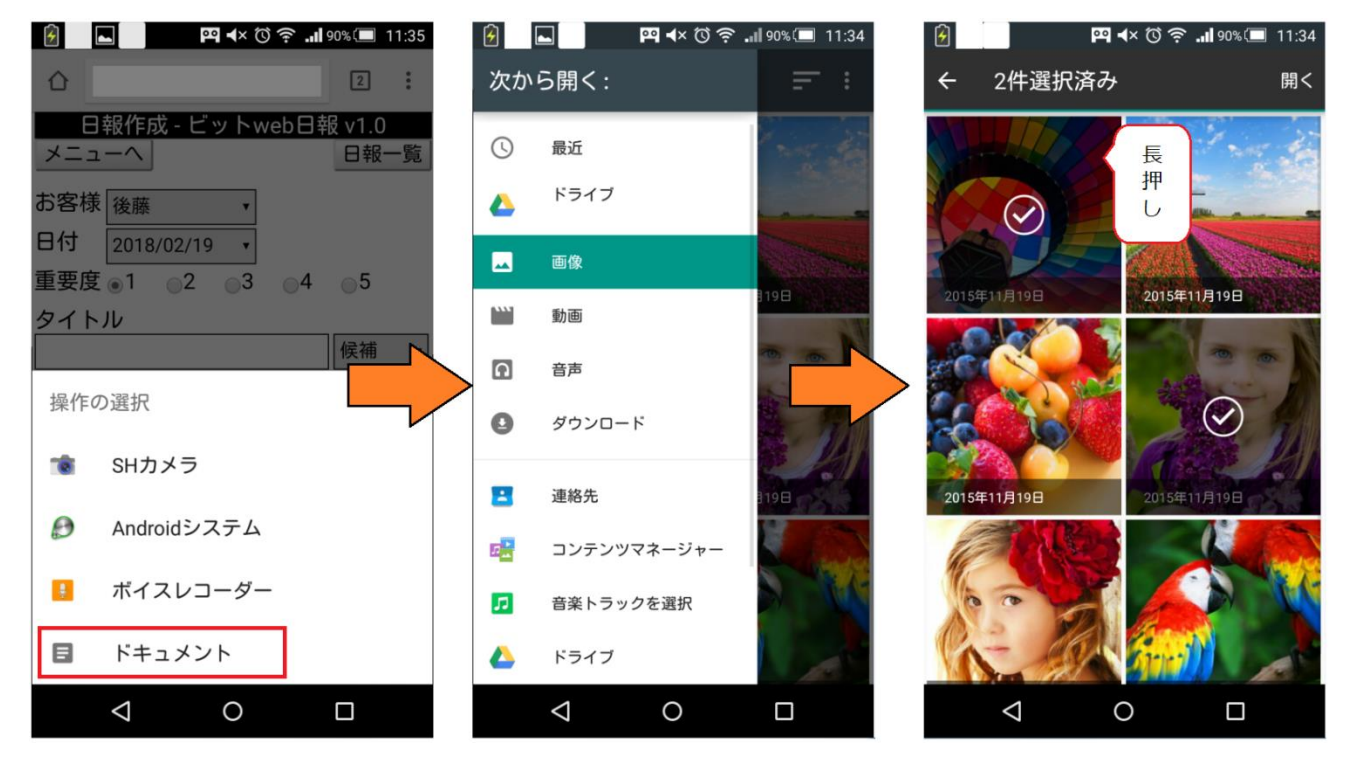

ドキュメント → 画像 → 画像を長押し(二つ目以降はタップで選択) → 開く

•Android での操作2

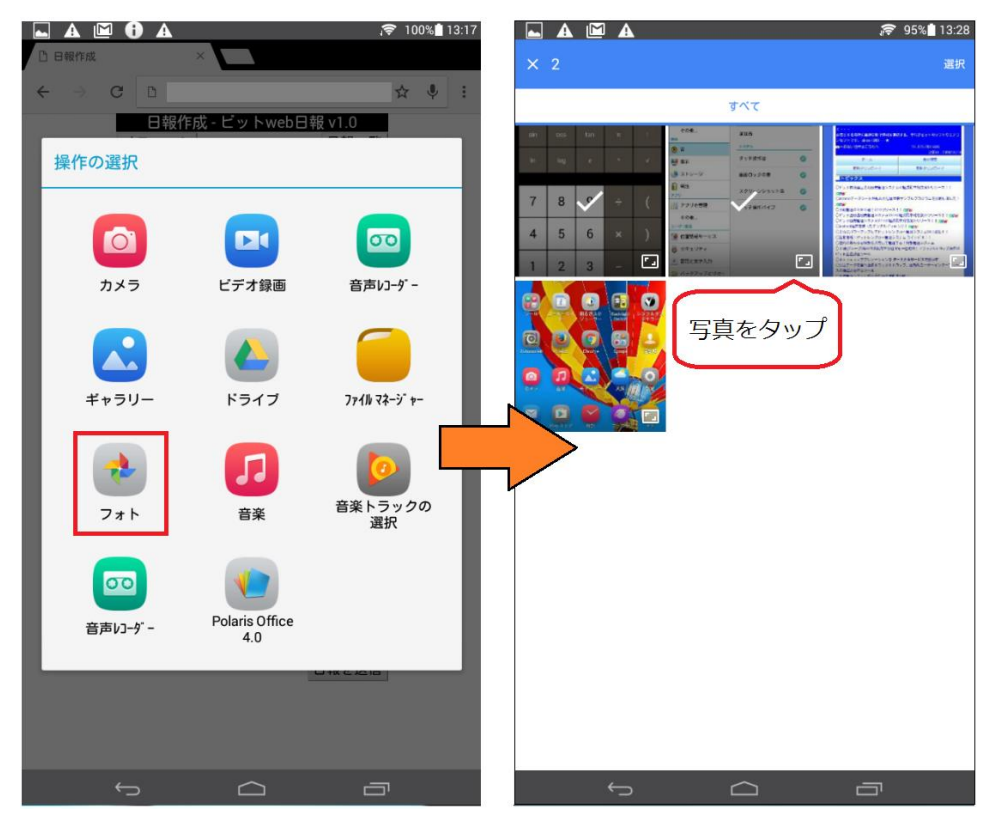

フォト → 写真をタップ → 選択

・iOS での操作

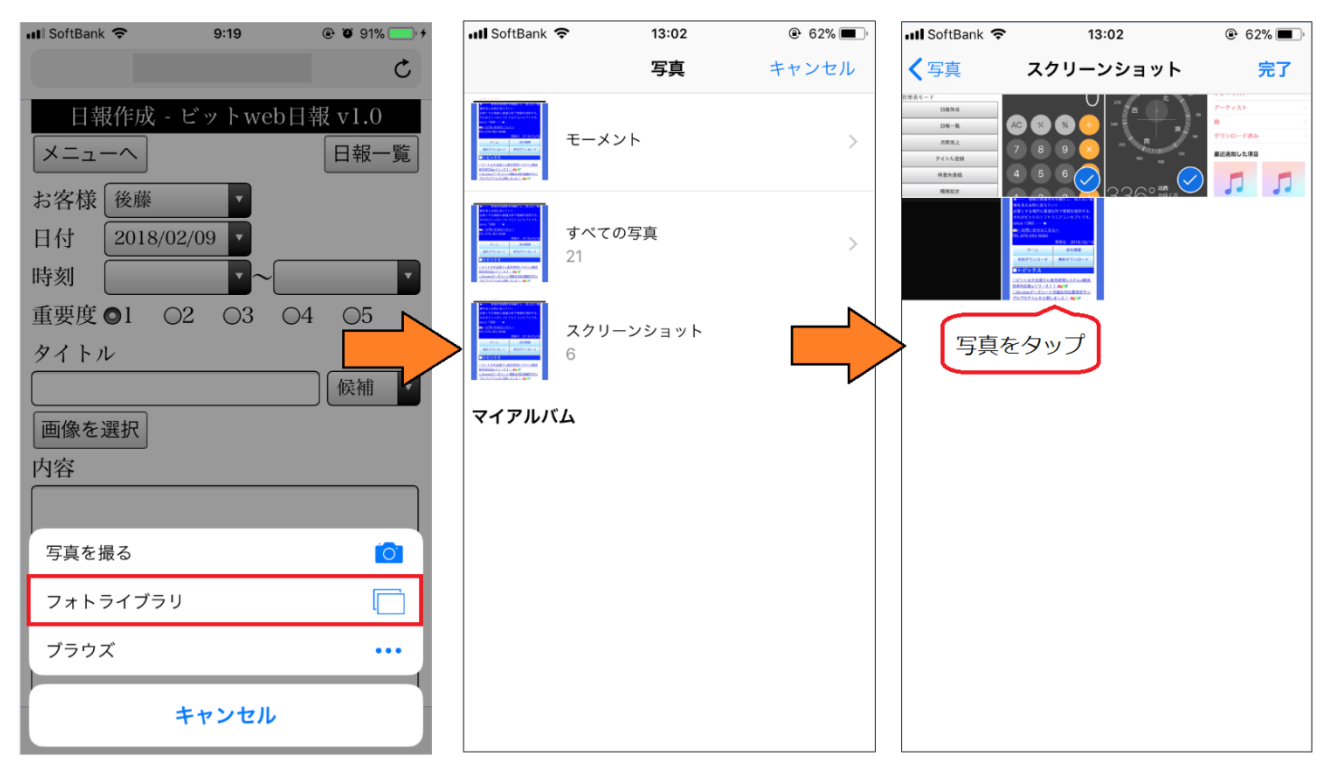

フォトライブラリ → フォルダ選択 → 画像をタップ → 完了

4. 内容を入力します。

5.「日報を送信」をタップして表示中の日報をサーバーに送信します。
日報に画像を含んだ場合は送信完了までに10秒以上の時間を要します。
※画像の大きさ、枚数に応じて送信完了までに時間がかかります。
6.日報の送信が完了すると画面中央に「日報を送信しました。」というメッセージが表示されます。
※必ずこのメッセージが表示されるまでお待ちください。
以上で日報の送信は完了です。

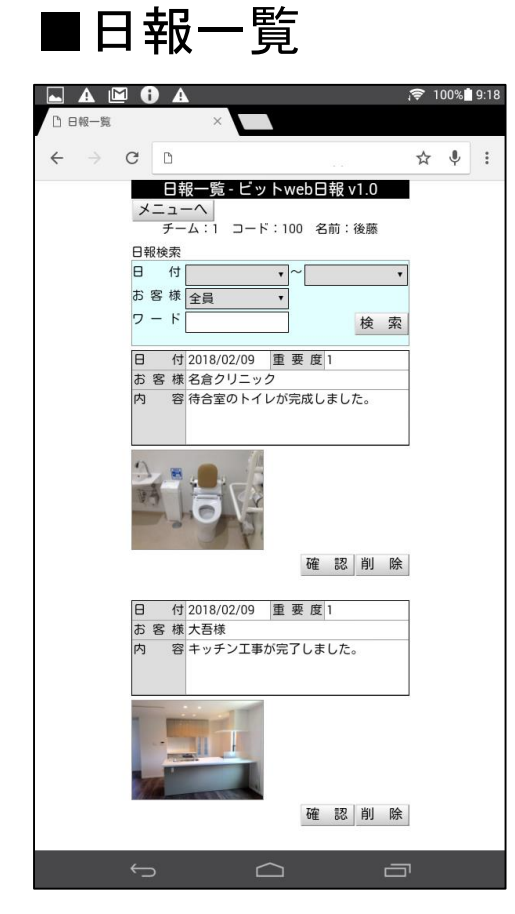

作成した日報を一覧で表示します。

建築担当者の日報一覧では、自分が担当するすべてのお客様 の日報が表示されます。

お客様の日報一覧ではお客様本人に関係した日報のみが表示 されます。

検索条件を入力することで日報の検索ができます。

「ワード」を指定すれば、指定した文字列が存在する日報が 一覧に表示されます。

ビット web 日報では日報一覧で写真が表示されます。

写真を表示させたくない場合は「環境設定」で「画像表示」 を「表示しない」に設定します。

「削除」で日報を削除します。

日報一覧では複数の日報が同時に表示されます。

画面の一番下まで表示し、さらにスクロールを試みると次の 日報一覧が表示されます。

スクロールは何度でも実行することができます。

「確認」をタップすると、日報の詳しい中身を確認できます。 内容を編集したり、新たに画像を追加したいときは、内容を入力 して最後に「日報を更新」をタップします。

削除したい画像があれば、「画像削除」をタップします。 「日報を削除」で日報を削除し、日報一覧に戻ります。

|                                                                                                    | <i>?</i> ? | 100% | 14:17 |
|----------------------------------------------------------------------------------------------------|------------|------|-------|
|                                                                                                    | 1          | ų.   | :     |
| 日報作成・ビットweb日報 v1.0<br>メニューへ 日報一<br>お客様 岩尾様 ・<br>日付 2018/02/26 ・<br>重要度 1 ・2 3 4 5<br>タイトル 候補<br>画像を追加<br>内容<br>進捗状況です。 | 覧          |      |       |
| 日報を削除日報を更加                                                                                                    | 新          |      |       |
| MG.2103.PG<br>画像削除                                                                                                    |            |      |       |

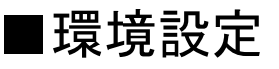

|                                                                                                    | j <del>ç</del> 4    | 7% 🗎 ' | 18:43 |
|----------------------------------------------------------------------------------------------------|---------------------|--------|-------|
| BL 販売管理、生産管理はビット× BL 環境設定                                                                                               | ×                   |        |       |
| ← → C □                                                                                                    | ☆                   | Ŷ      | :     |
| 環境設定 - ビットweb日報 y1.0       メニューへ       QRコード発       画 像 表示       ● 表示する       企業 バス       企業バスは入力がある場合のみ更新されます。       設 | 行定                  |        |       |
| ▲ ▲ ▲ ▲<br>■ ビットweb日報V1.0-営業日 × ■ 環境設定                                                                                  | , <b>;</b> ₹ 7<br>× | 0%     | 13:54 |
| ← → C □                                                                                                    | ☆                   | Ŷ      | :     |
| ビットweb日報 V1.0                                                                                                    |                     |        |       |
| 会社名: テスト用<br>ローチ(の) (在一) に<br>コーチ(の) (在一) に<br>コーチ(の) (日) (日) (日) (日) (日) (日) (日) (日) (日) (日                            |                     |        |       |
| 個人コード:                                                                                                    |                     |        |       |
|                                                                                                    |                     |        |       |

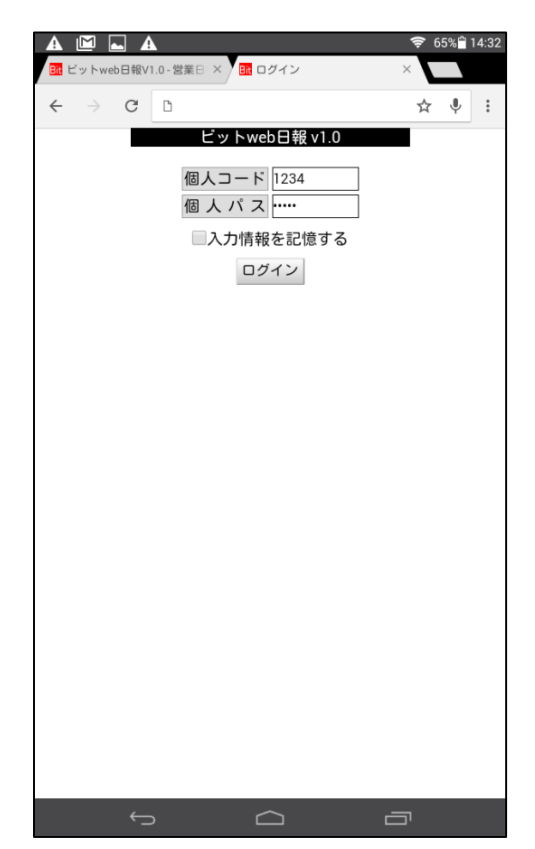

環境設定では日報一覧での画像表示と、企業パスを変更するこ とができます。

「QR コード発行」をタップするとお客様がログインページに簡 単にアクセスするための QR コードを表示します。

表示された QR コードをお客様のカメラで直接読み取り、お客様のログインページに進むことができます。

また、QRコードをあらかじめパソコン等で印刷して、その用紙 をお客様にお渡しすることもできます。

お客様のログイン画面は図のように企業コード、企業パスが省 略された画面が表示されます。

※パスワードを変更すると、変更以前に発行していた QR コードから読み込んだ URL は使用できなくなります。